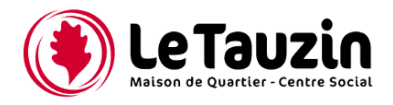

# **SAVOIR UTILISER LE PORTAIL NUMÉRIQUE TAUZIN**

#### **SE CONNECTER**

**1/** Pour vous connecter allez sur le mail envoyé par le Tauzin et cliquez sur **"Me connecter"** ou rendez-vous sur le site **letauzin.portail-defi.net** 

| LE TAUZIN                                                                                                    |
|----------------------------------------------------------------------------------------------------|
| LE TAUZIN - CRÉATION DE VOTRE ACCÈS AU PORTAIL FAMILLE                                                                           |
| Bonjour NOM PRÉNOM,<br>Vous recevez cet email à la suite de la création de votre compte sur le portail famille de LE TAUZIN.     |
| Voici vos identifiants qui vous permettront de vous connecter, ces identifiants sont personnels et ne doivent pas être partagés. |
| Votre adresse email : <u>votre adresse mail</u><br>Votre mot de passe : Votre mot de passe donné par le Tauzin                   |
| Nous vous invitons à modifier votre mot de passe lors de votre première connexion.                                               |
| Me connecter                                                                                                    |

2/ Se connecter dans le bloc jaune Connexion en inscrivant son adresse mail ainsi que le mot de passe donné dans le mail par le Tauzin.

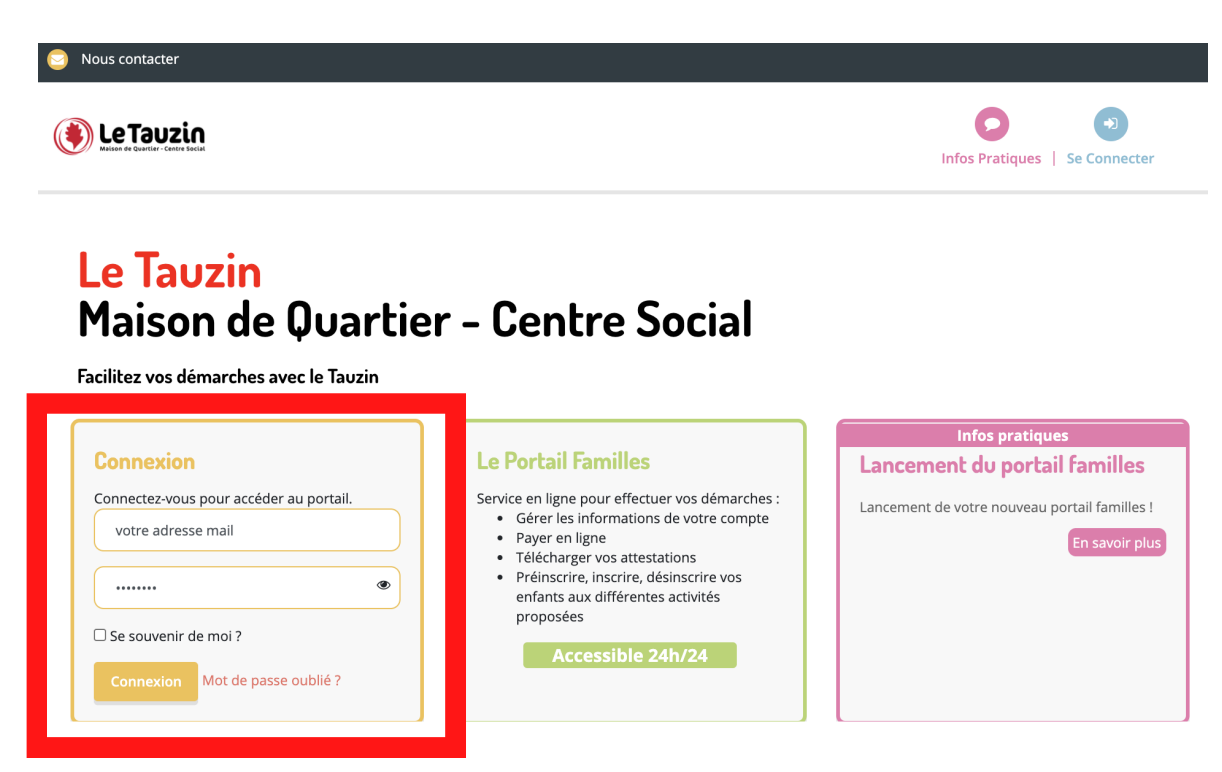

#### **MODIFIER SON MOT DE PASSE**

1/ Une fois connecté il faut modifier son mot de passe, pour cela cliquez sur Mon Compte.

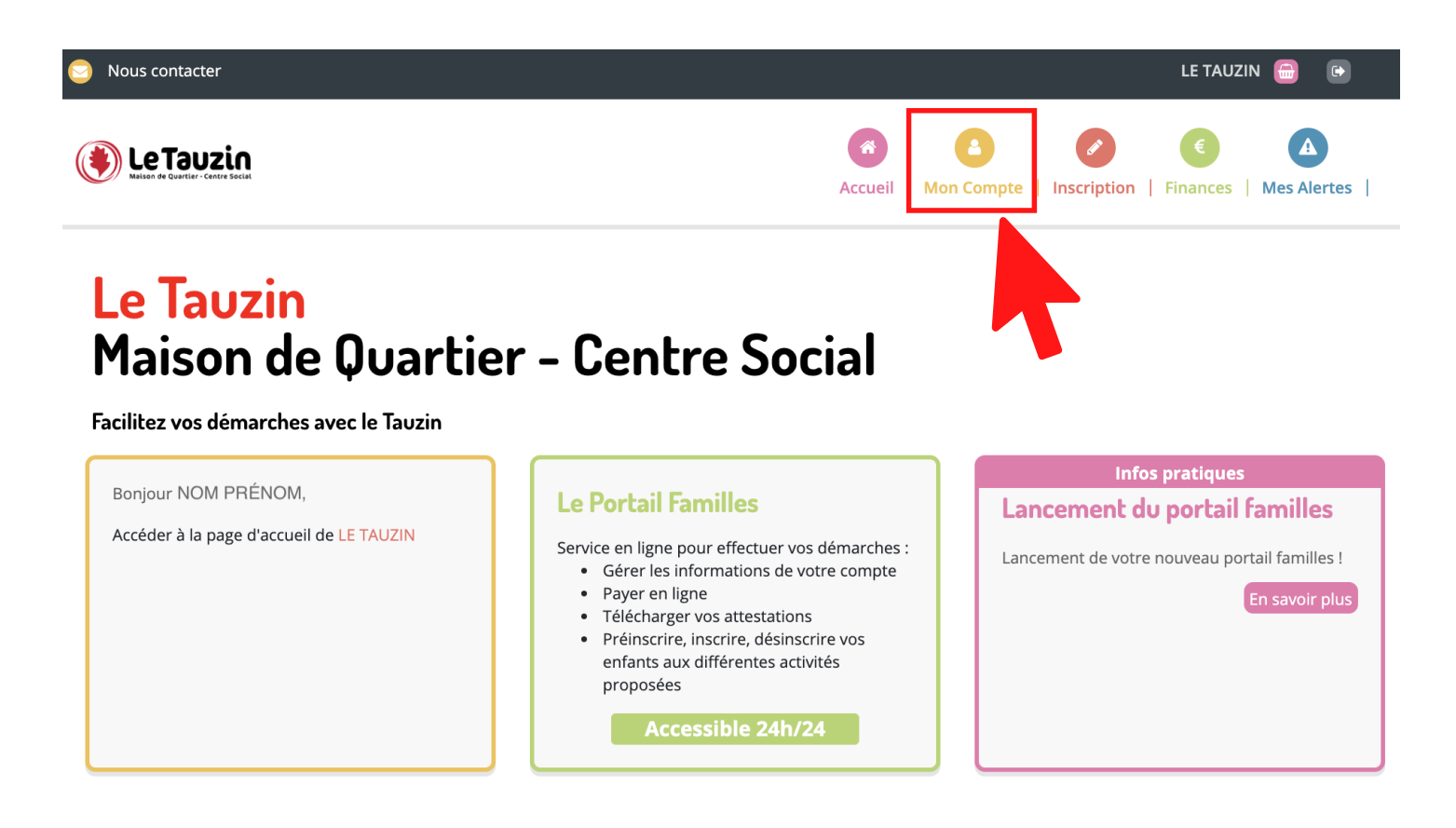

#### 2/ Sur la rubrique jaune de gauche, cliquez sur "Mes codes d'accès".

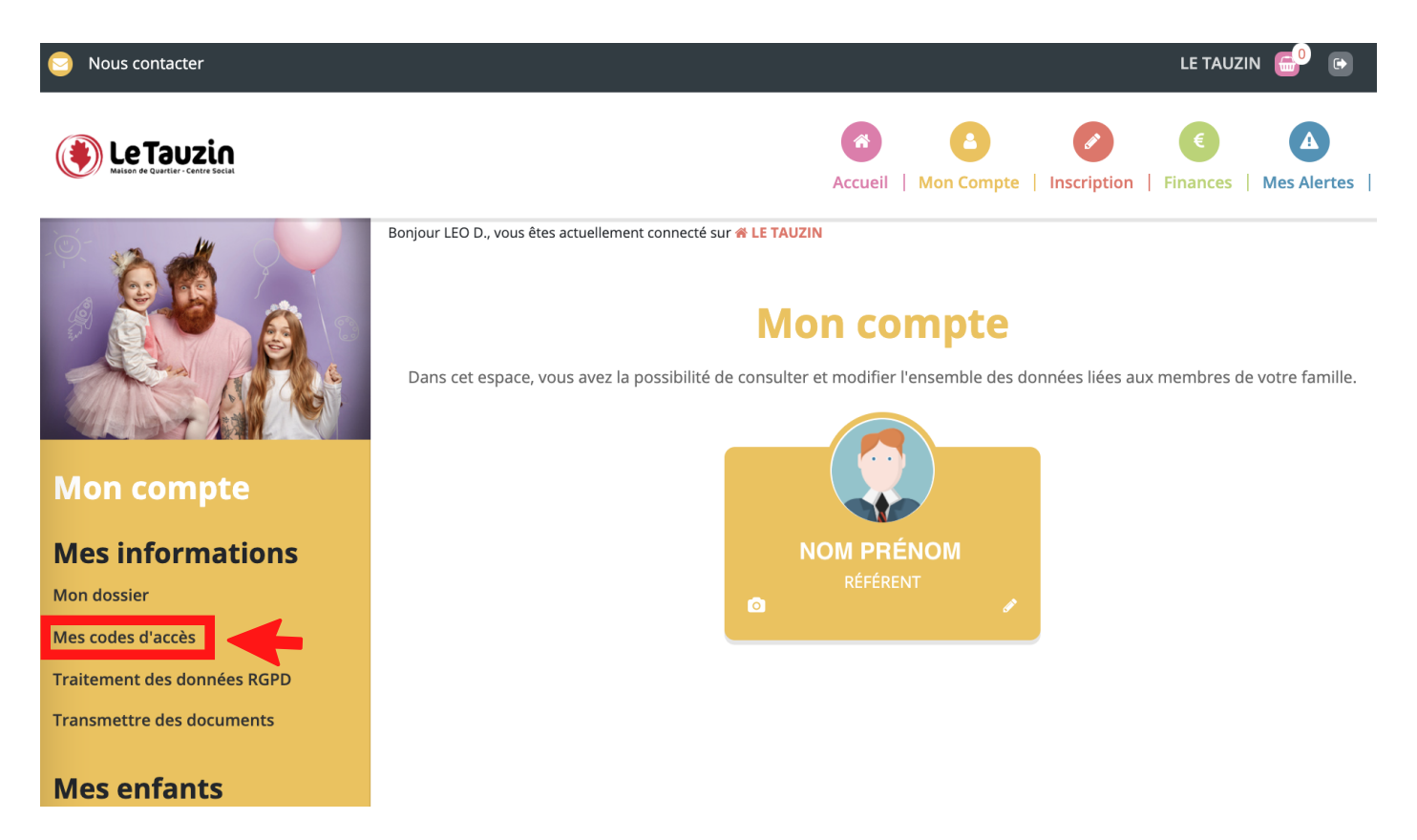

**3/** Remplissez sur le **carré de droite** vos différentes informations pour changer votre mot de passe.

Commencez par inscrire le mot de passe actuel (celui que vous avez utilisé pour votre première connexion donné par le Tauzin), puis le nouveau mot de passe que vous souhaitez.

Votre nouveau mot de passe doit être composé :

- D'au moins 8 caractères
- D'au moins **1 majuscule**
- D'un des caractères suivant \$!?%

## Mes codes d'accès

Le mot de passe de votre compte Portail Famille protège l'ensemble de vos services. Pour des raisons de sécurité, il est important de le modifier régulièrement.

| Modifier votre login (adresse email)      | Modifier votre mot de passe<br>Mot de passe actuel     |
|-------------------------------------------|--------------------------------------------------------|
| Saisissez votre nouvelle adresse email    | Mot de passe actuel                                    |
| Confirmation                              | Nouveau mot de passe                                   |
| Re-saisissez votre nouvelle adresse email | Saisissez votre nouveau mot de passe                   |
| Valider                                   | Confirmation   Re-saisissez votre nouveau mot de passe |
|                                           | Valider                                                |

4/ Cliquez sur Valider pour enregistrer votre nouveau mot de passe

Une fois terminé le message suivant sera affiché pour confirmer votre modification.

Votre nouveau mot de passe a été défini

# FÉLICITATIONS VOUS VENEZ DE CHANGER VOTRE MOT DE PASSE

×

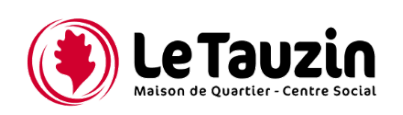

# S'INSCRIRE À UNE ACTIVITÉ

1/ Pour vous inscrire à une activité cliquez sur Inscription.

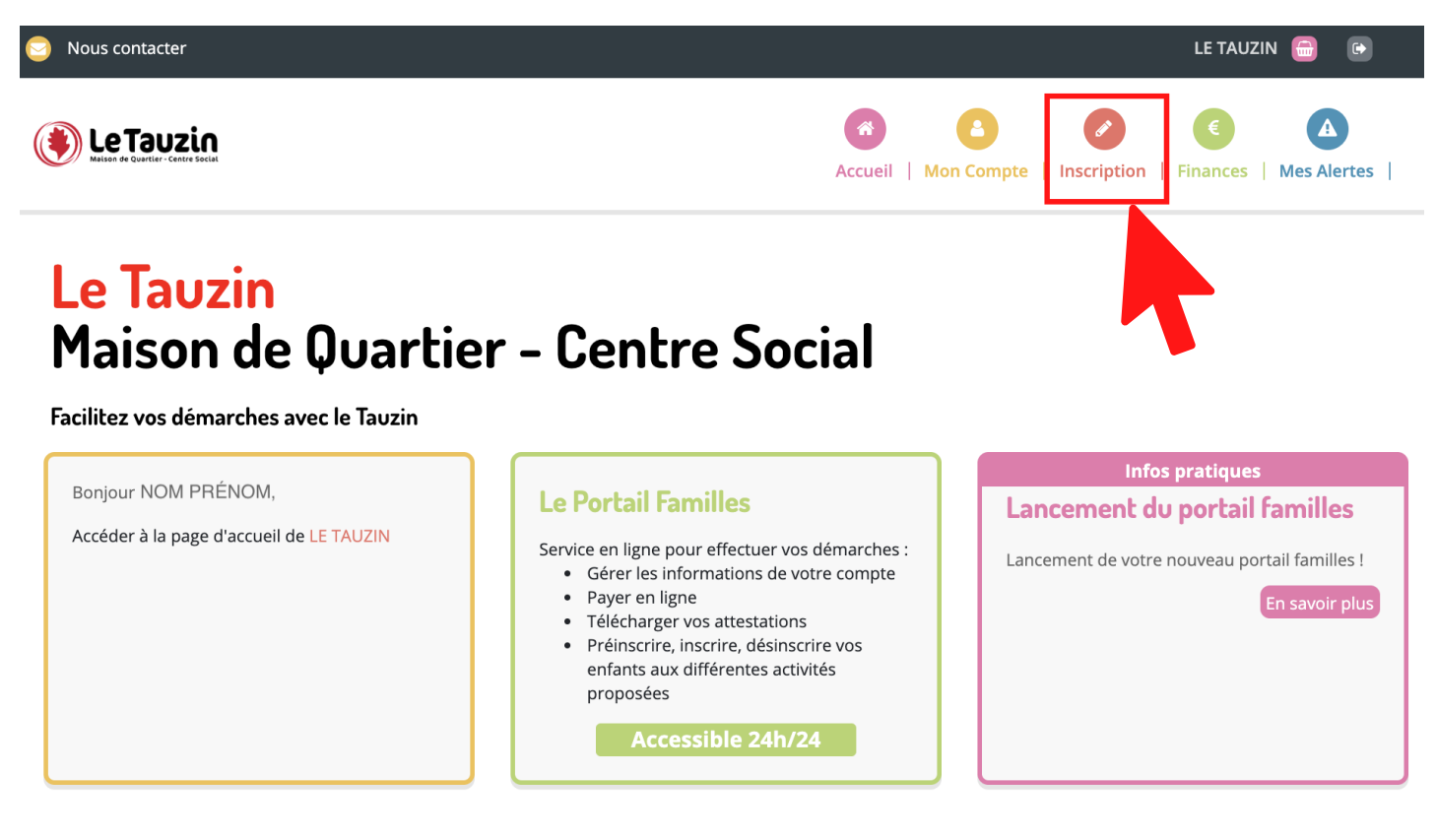

2/ Cliquez ensuite sur S'inscrire.

# **Mes inscriptions**

Dans cet espace, vous avez la possibilité de consulter et de réserver des activités.

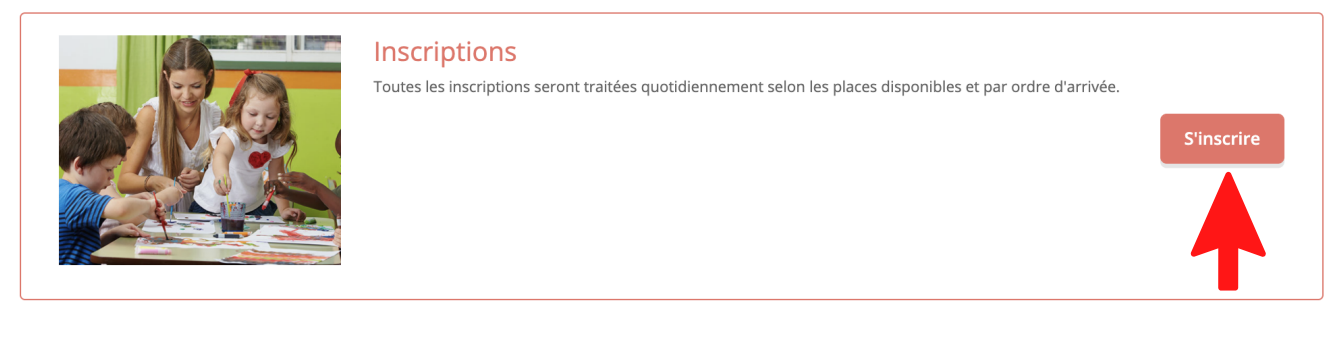

3/ Selectionnez le ou les participant(s) puis cliquez sur Suivant.

## **Mes réservations**

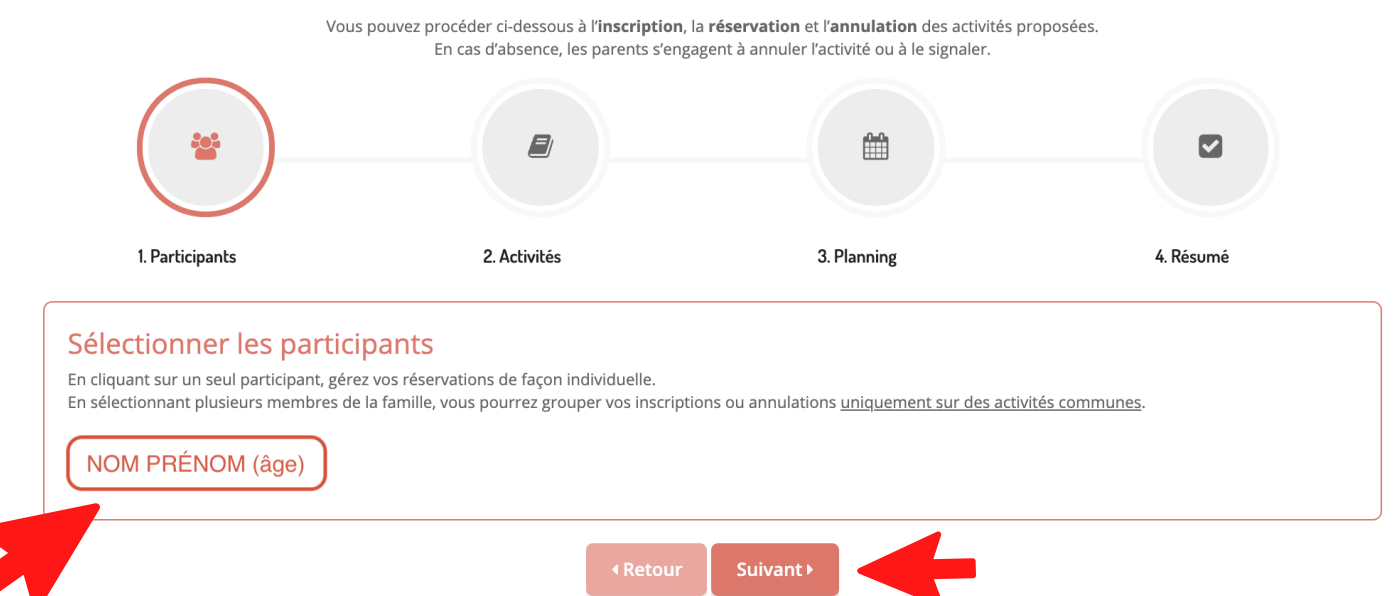

- 4/ Cliquez sur la catégorie d'activité que vous souhaitez, dans notre cas cliquez sur PARENTHESE.
- 5/ Cliquez sur **une ou plusieurs activités** qui vous intéressent à la date que vous souhaitez.

L'activité selectionnée passe en vert.

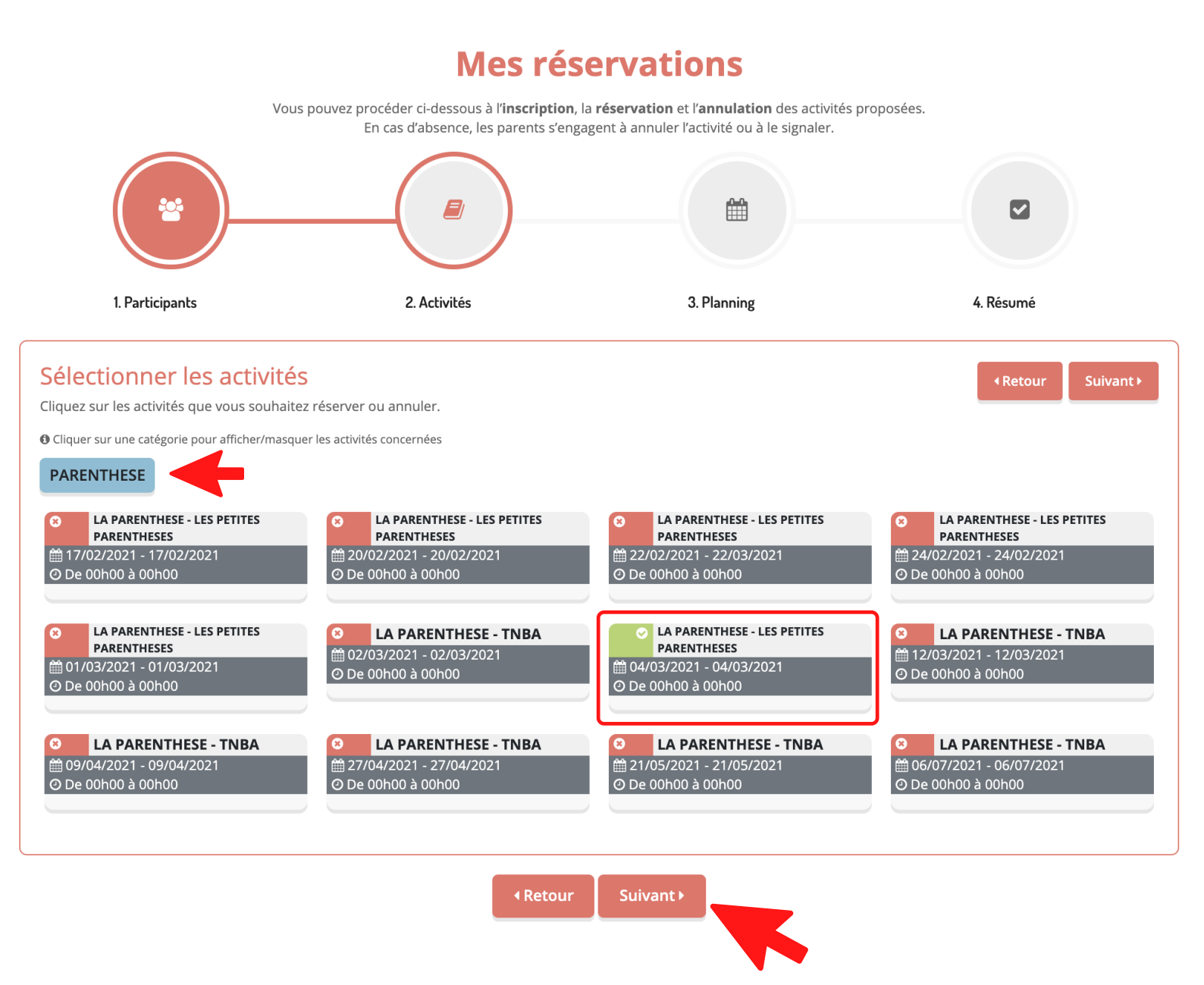

6/ Une fois les activités selectionnées cliquez sur Suivant.

#### 7/ Vérifiez la période et cliquez sur Inscrire.

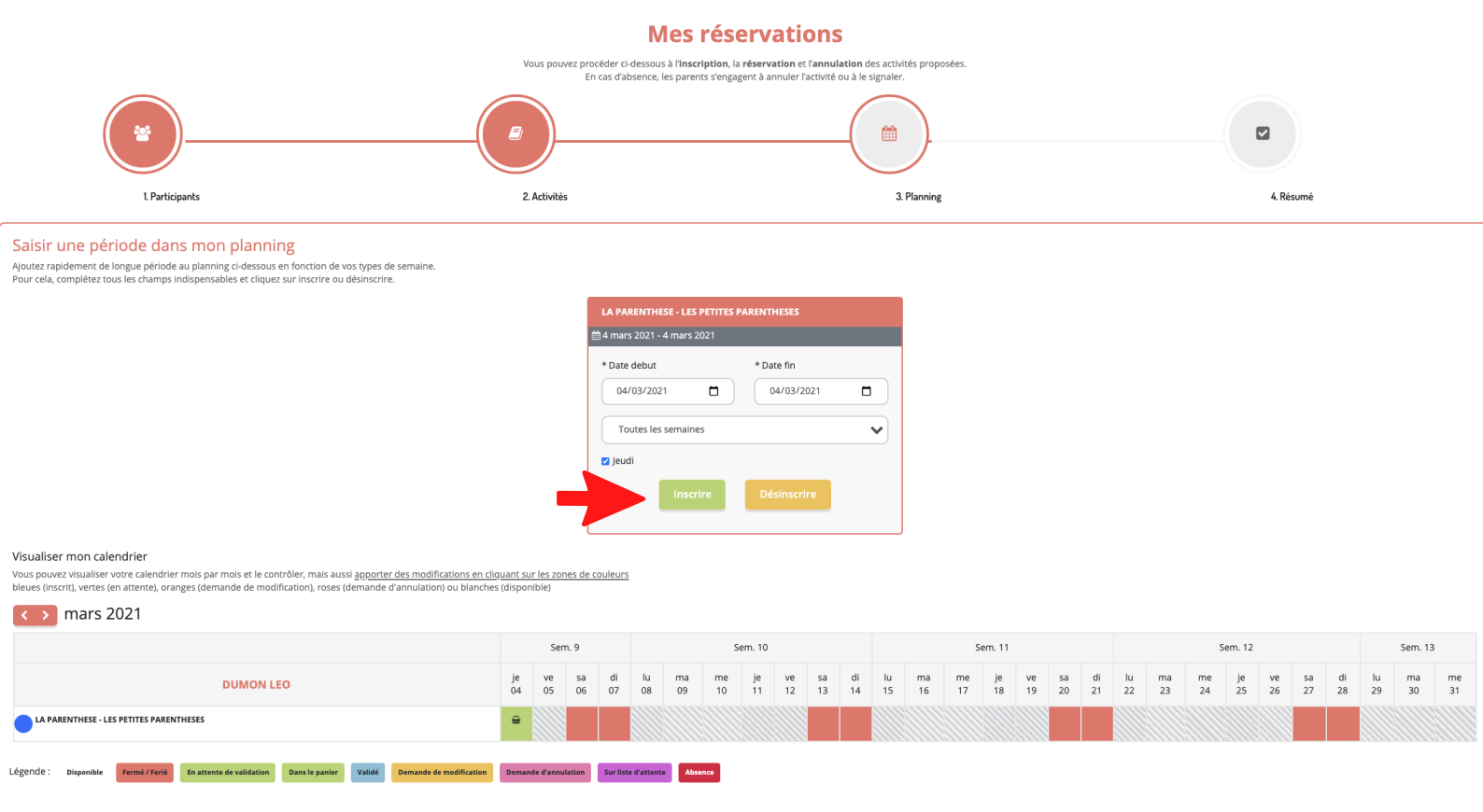

(Retour Suivant)

8/ Ensuite cliquez sur Suivant.

9/ Vérifiez votre résumé de reservation puis cliquez sur Valider.

## **Mes réservations**

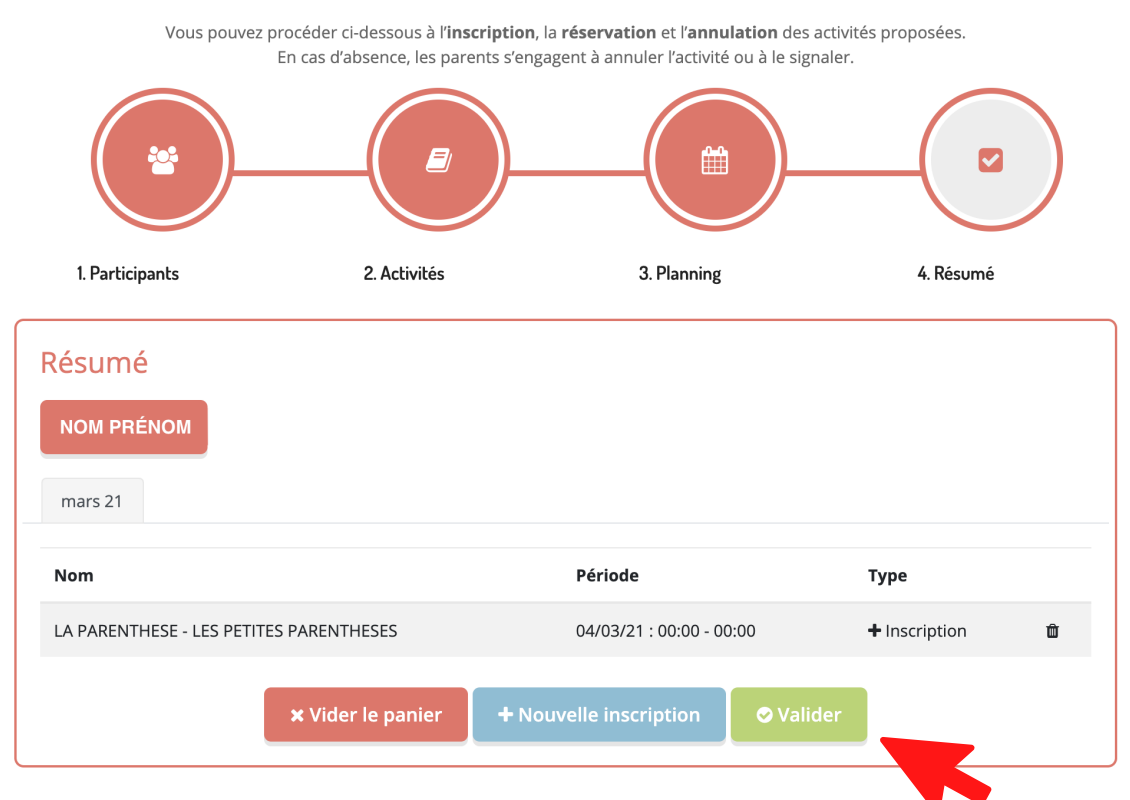

**10/** Une fois terminé le message suivant vous annoncera que votre inscription a bien été prise en compte et qu'elle est en cours de traitement par le Tauzin.

# **Mes Commande**

0,00 € En attente de validation 💼

Commande en attente de traitement. (1)

Commande #1073 enregistrée le 16/02/2021 à 16:39

FÉLICITATIONS VOUS VENEZ DE VOUS INSCRIRE À UNE ACTIVITÉ !

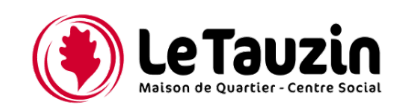